# ФГИС ДО. Инструкция по подключению ведомств

ФЕДЕРАЛЬНАЯ ГОСУДАРСТВЕННАЯ СИСТЕМА ДОСУДЕБНОГО ОБЖАЛОВАНИЯ. ИНСТРУКЦИЯ ПО ПОДКЛЮЧЕНИЮ РЕГИОНАЛЬНЫХ ВЕДОМСТВ

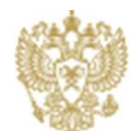

МИНКОМСВЯЗЬ РОССИИ

#### Оглавление

| 1      | Анно    | утация                                                                           | .3 |
|--------|---------|----------------------------------------------------------------------------------|----|
| 2      | Исто    | рия изменений документа                                                          | .4 |
| 3      | Поря    | док подключения ведомства к ФГИС ДО                                              | .5 |
|        | 3.1 По  | рядок подключения ведомства к ФГИС ДО посредством СМЭВ                           | .5 |
|        | 3.2 По  | одключения ведомства к ФГИС ДО посредством личного кабинета должностного лица на |    |
| порта. | ле ФГИС | СдО                                                                              | .5 |
|        | 3.2.1   | Регистрация и настройка профиля органа власти в ЕСИА                             | .6 |
|        | 3.2.2   | Настройка доступа для сотрудников, ответственных за прием и обработку жалоб, к   |    |
| лич    | ному ка | бинету должностного лица на портале ФГИС ДО                                      | .8 |

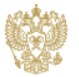

#### 1 Аннотация

Настоящий документ разработан с целью обеспечениям максимально быстрого процесса подключения органов исполнительной власти субъектов Российской Федерации, предоставляющих государственные услуги (далее – ведомства), к федеральной государственной информационной системе, обеспечивающей процесс досудебного (внесудебного) обжалования решений и действий (бездействия), совершенных при предоставлении государственных и муниципальных услуг (далее – ФГИС ДО), во исполнение пункта 7 постановления Правительства Российской Федерации от 20 ноября 2012 г. № 1198.

Документ включает в себя:

• порядок подключения ведомств к ФГИС ДО.

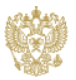

### 2 История изменений документа

| №  | Версия<br>документа | Дата<br>изменения | Автор         | Описание изменения        |
|----|---------------------|-------------------|---------------|---------------------------|
| 1. | 1.0                 | 16.01.2015        | Тютрюмов А.А. | Итоговая версия документа |
| 2. |                     |                   |               |                           |
| 3. |                     |                   |               |                           |
| 4. |                     |                   |               |                           |

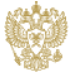

#### 3 Порядок подключения ведомства к ФГИС ДО

Для подключения ведомства к ФГИС ДО посредством СМЭВ необходимо:

1. Произвести переход на новую версию Федерального реестра государственных услуг (далее – ФРГУ).

2. Привести в соответствие с существующей структурой ведомства (описание внутренней структуры его подразделений и структуры территориальных органов (при их наличии)) справочника органов власти и справочника государственных услуг, предоставляемых им, в ФРГУ.

**<u>ВНИМАНИЕ!!!</u>** В целях обеспечения соответствия информации о ведомстве в справочниках ФРГУ и ЕСИА необходимо в обязательном порядке заполнить поле «ОГРН» в карточке ведомства в ФРГУ.

- 3. Произвести подключение к ФГИС ДО одним из следующих способов:
  - а. посредством системы межведомственного электронного взаимодействия (далее СМЭВ);
  - b. посредством личного кабинета должностного лица на портале ФГИС ДО;
  - с. посредством системы межведомственного электронного документооборота (этот способ пока находится в проработке – о возможности использовать его для взаимодействия с ФГИС ДО будет сообщено дополнительно).

#### 3.1 Порядок подключения ведомства к ФГИС ДО посредством СМЭВ

Для того, чтобы произвести подключение к ФГИС ДО посредством электронных сервисов СМЭВ необходимо:

1. произвести доработку государственных информационных систем, используемых при досудебном (внесудебном) обжаловании решений и действий (бездействия), совершенных при предоставлении государственных и муниципальных услуг, и в отношении которых ведомствами осуществляются функции оператора, для обеспечения информационного взаимодействия ФГИС ДО с такими государственными информационного сервиса СМЭВ;

- 2. произвести тестирование разработанного механизма в тестовой среде СМЭВ;
- 3. произвести тестирование разработанного механизма в продуктивной среде СМЭВ.

### 3.2 Подключения ведомства к ФГИС ДО посредством личного кабинета должностного лица на портале ФГИС ДО

Вход в Личный кабинет должностного лица во ФГИС ДО доступен по ссылке: <u>http://do.gosuslugi.ru</u>, с помощью ссылки «Войти» в правом верхнем углу.

Личный кабинет Должностного лица ФГИС ДО предназначен для:

- обработки жалоб, включая:
  - о перенаправление (другому ведомству);

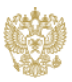

- о расписание (внутри ведомства);
- о формирование решений;
- о подписание перенаправлений/решений;
- просмотра списка жалоб (в разрезе вашего ведомства/сотрудника/избранных услуг сотрудника);
- создание новых жалоб;
- контроля статусов и сроков обработки жалоб;
- администрирования организации ОИВ;
- формирования аналитической отчетности по процессу обработки жалоб.

Для подключения ведомства к личному кабинету должностного лица ФГИС ДО необходимо:

1. зарегистрировать (при необходимости) и настроить профиль органа власти в Единой системе идентификации и аутентификации (далее – ЕСИА);

2. настроить доступ для сотрудников, ответственных за прием и обработку жалоб, к личному кабинету должностного лица на портале ФГИС ДО;

#### 3.2.1 Регистрация и настройка профиля органа власти в ЕСИА

В случае если ведомство не зарегистрировано в ЕСИА, то необходимо провести его регистрацию согласно положений Регламента взаимодействия Участников информационного взаимодействия с Оператором единой системы идентификации и аутентификации и Оператором инфраструктуры электронного правительства при организации информационно-технологического взаимодействия информационных систем с использованием единой системы идентификации и аутентификации и аутентификации (далее – Регламент).

Заведение профиля органа власти в ЕСИА может выполняться 2 способами:

- 1. В случае, если ведомство и его территориальные органы являются отдельными юридическими лицами (имеют разный ОГРН), необходимо произвести регистрацию как центрального аппарата ведомства, так и каждого территориального органа в ЕСИА согласно положений Регламента.
- В случае, если ведомство и его территориальные органы являются одним юридическим лицом (имеют один ОГРН), необходимо произвести создание отдельных филиалов для каждого территориального органа внутри профиля центрального аппарата органа власти в ЕСИА. Для этого необходимо:

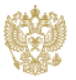

a. перейти в профиль вашей организации в ЕСИА – <u>http://esia.gosuslugi.ru</u>

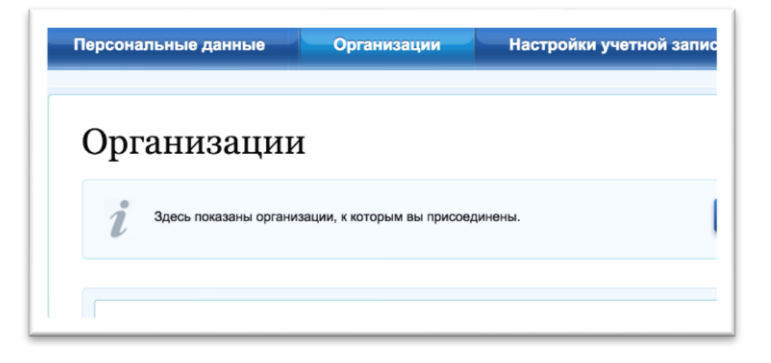

b. в нижней части карточки организации найти блок «Филиалы» и выберите «Добавить филиал»

| ФИЛИАЛЫ  | + Добавить филиал         |
|----------|---------------------------|
| Школа 13 | Перейти в профиль филиала |

с. на форме создания филиала укажите данные о филиале

| Создание учетной записи фи       | лиала                                                                                                    | ۲  |
|----------------------------------|----------------------------------------------------------------------------------------------------|----|
| Название организации             | Министерство образования и науки Российской Федерации                                                                                                    |    |
| OFPH                             | 1047796287440                                                                                                    |    |
| Название филиала                 | Ι                                                                                                    |    |
| КПП филиала                      |                                                                                                    |    |
| Организационно-правовая<br>форма | Представительства юридических лиц                                                                                                    |    |
| E-mail филиала                   |                                                                                                    |    |
|                                  | После создания учетной записи филиала вы сможете действовать от имени филиала<br>присоединять к филиалу сотрудников, давать доступ к системам и сервисам<br>электронного правительства от имени данного филиала. | ,  |
| 🖶 Создать                        | Отме                                                                                                    | на |

Информационная система досудебного обжалования построена по такому принципу: чем больше территориальных органов ведомства подключено к системе, тем меньше нагрузки по перенаправлению жалоб в территориальные органы будет у сотрудников центрального аппарата ведомств, так как заявители смогут при подаче жалоб выбирать конкретный территориальный орган, в котором он получал услугу, и жалоба будет сразу отображаться в личном кабинете должностного лица, привязанного к профилю ЕСИА этого территориального органа либо филиалу территориального органа профиля центрального аппарата органа власти в ЕСИА.

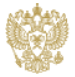

## 3.2.2 Настройка доступа для сотрудников, ответственных за прием и обработку жалоб, к личному кабинету должностного лица на портале ФГИС ДО

Прежде чем предоставить доступ для сотрудников, ответственных за прием и обработку жалоб, к личному кабинету должностного лица на портале ФГИС ДО, необходимо выполнить следующие действия:

- 1. назначить в ведомстве и его территориальных органах (при их наличии) сотрудников, ответственных за работу с ФГИС ДО:
  - а. специалистов по приему и обработке жалоб;
  - b. руководителей, уполномоченных подписывать ответы на поданные в ведомства жалобы и обращения граждан;
  - с. технических специалистов по администрированию профиля ведомства в ЛК ДЛ ФГИС ДО;
- зарегистрировать ответственных сотрудников в Единой системе идентификации и аутентификации (далее – ЕСИА) как физических лиц;
- 3. получить квалифицированные электронные подписи (КЭП) для руководителей, уполномоченных подписывать ответы на поданные в ведомства жалобы и обращения граждан;
- на рабочих местах руководителей настроить программное обеспечение по работе с КЭП согласно инструкциям с сайта производителя программного обеспечения, используемого для работы с КЭП, и инструкции руководителя по работе с ФГИС ДО;
- осуществить привязку профилей ответственных сотрудников к профилю органа власти в ЕСИА, которую может осуществить только Администратор профиля организации в ЕСИА следующим образом:
  - а. перейти в профиль Вашей организации в ЕСИА <u>http://esia.gosuslugi.ru</u>

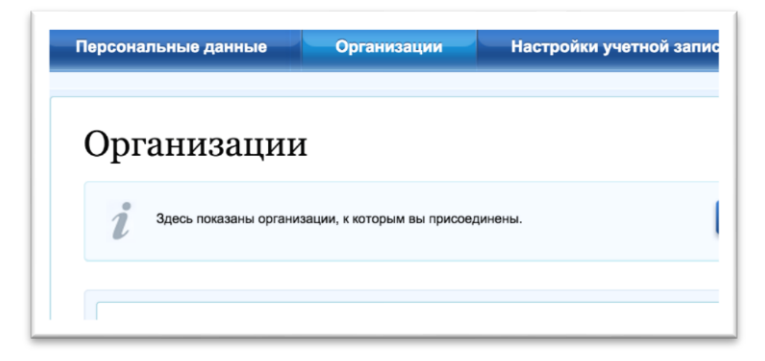

b. перейти в раздел «Сотрудники»

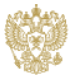

| МИНКОМСВЯЗБ РОССИИ |                                          |                                                      | Х Отсоединиться от организации                                                                                                    |
|--------------------|------------------------------------------|------------------------------------------------------|----------------------------------------------------------------------------------------------------|
| Общие данные       | Сотрудники                               | Доступ к системам                                    |                                                                                                    |
| i Здес<br>соотв    | ь показаны только (<br>аетствующего фили | сотрудники головной орга<br>кала (переход возможен и | зации. Просмотр и управление сотрудниками филиала осуществляется в профиле<br>5лока «Филиалы» вкладки «Общие данные» вашей организации). |
|                    |                                          |                                                      |                                                                                                    |

организации в ЕСИА – <u>http://esia.gosuslugi.ru</u>

- с. нажать кнопку «Пригласить нового участника» и заполнить все необходимые поля;
- 6. осуществить привязку профилей ответственных сотрудников к филиалам ведомства (для тех случаев, если ведомство имеет территориальные органы имеют единый ОГРН) в ЕСИА, которую может осуществить только Администратор филиала ведомства в ЕСИА следующим образом:

| Организации |                        |                             |         |  |  |  |  |
|-------------|------------------------|-----------------------------|---------|--|--|--|--|
| i           | Здесь показаны органи: | зации, к которым вы присое, | динены. |  |  |  |  |

Вашей

профиль

в

b. в нижней части карточки организации найти блок «Филиалы» и перейти в профиль

| ФИЛИАЛЫ  | + Добавить филиал         |  |
|----------|---------------------------|--|
| Школа 13 | Перейти в профиль филиала |  |

с. перейти на вкладку «Сотрудники», нажать кнопку «Пригласить нового участника» и заполнить все необходимые поля

| Школа        | 13              |                   |         |       | Х Отсоединиться от организации |
|--------------|-----------------|-------------------|---------|-------|--------------------------------|
| Общие данные | Сотрудники      | Доступ к системам |         |       |                                |
| Ф. Поиск с   | реди участникс  | 6                 |         | Найти | + Пригласить нового участника  |
| Не найде     | но ни одного уч | астника           |         |       |                                |
|              |                 |                   | <br>< > |       |                                |

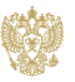

а. перейти

филиала

- произвести назначение прав ответственным сотрудникам, привязанным к профилю органа власти (его филиала) в ЕСИА, которую может осуществить только Администратор профиля организации в ЕСИА следующим образом:
  - а. перейти в профиль ведомства в ЕСИА <u>http://esia.gosuslugi.ru</u>

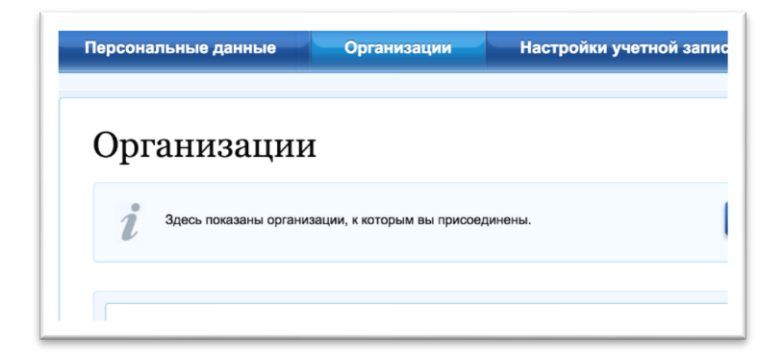

b. перейти в раздел «Доступ к системам»

| Общие данные | Сотрудники | Доступ к системам |
|--------------|------------|-------------------|

с. в списке систем найти «Федеральная Государственная Информационная Система Посудебного Обжадорация»

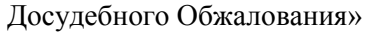

d. напротив, доступных групп выбрать участников данной группы

| Редактирование участников группы |        | $\otimes$             |
|----------------------------------|--------|-----------------------|
| Администратор ОИВ                |        |                       |
| i                                |        |                       |
| ۹ ΦΝΟ                            | Haitte | + Добавить участников |
| ФИО                              |        | =                     |
|                                  | « • •  |                       |

Для входа во ФГИС ДО доступны следующие группы:

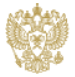

- должностное лицо по обработке жалоб позволяет вести обработку поступающих жалоб, подготавливать статьи базы знаний;
- руководитель ОИВ позволяет подписывать решения по жалобе, перенаправлять жалобы в другие ОИВ, а также формировать отчетность по своему ведомству;
- администратор ОИВ позволяет настраивать взаимодействия с системами ведомства, публиковать статьи базы знаний, выполнять настройку типов жалоб для подачи в ведомство.

По результатам выполненных настроек, в том случае если все описанные выше шаги были выполнены корректно, для сотрудников ведомств, которым предоставлены права в ЕСИА, вход будет доступен с главной страницы ФГИС ДО <u>http://do.gosuslugi.ru</u>.

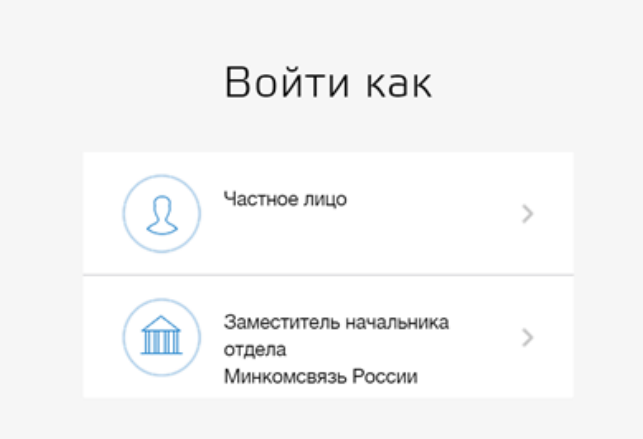

При входе система предложит выбрать пользователю тип учетной записи, под которой необходимо к ней подключиться. В случае выбора учетной записи, привязанной к ведомству или его филиалу – вход осуществиться в личный кабинет Должностного лица ФГИС ДО. В случае выбора частного лица – вход будет осуществлен в Личный кабинет заявителя ФГИС ДО.

**<u>ВНИМАНИЕ!!!</u>** Ведомство будет считаться подключенным к системе досудебного обжалования (ФГИС ДО), если хотя бы один сотрудник ведомства с назначенной в ЕСИА ролью «Должностное лицо по обработке жалоб» хотя бы один раз осуществил вход в личный кабинет должностного лица на портале ФГИС ДО.

Для выполнения полного цикла обработки жалобы, включая перенаправление в другое ведомство и отправка ответа заявителю, необходимо, чтобы в ведомстве был назначен хотя бы один ответственный сотрудник с назначенной в ЕСИА ролью «Руководитель ОИВ».

Для корректной работы ведомства с ФГИС ДО необходимо, чтобы в ведомстве был назначен хотя бы один ответственный сотрудник с назначенной в ЕСИА ролью «Администратор ОИВ».

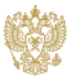